# **Ariba Discovery<sup>™</sup> Service** Quick Start Guide for Sellers

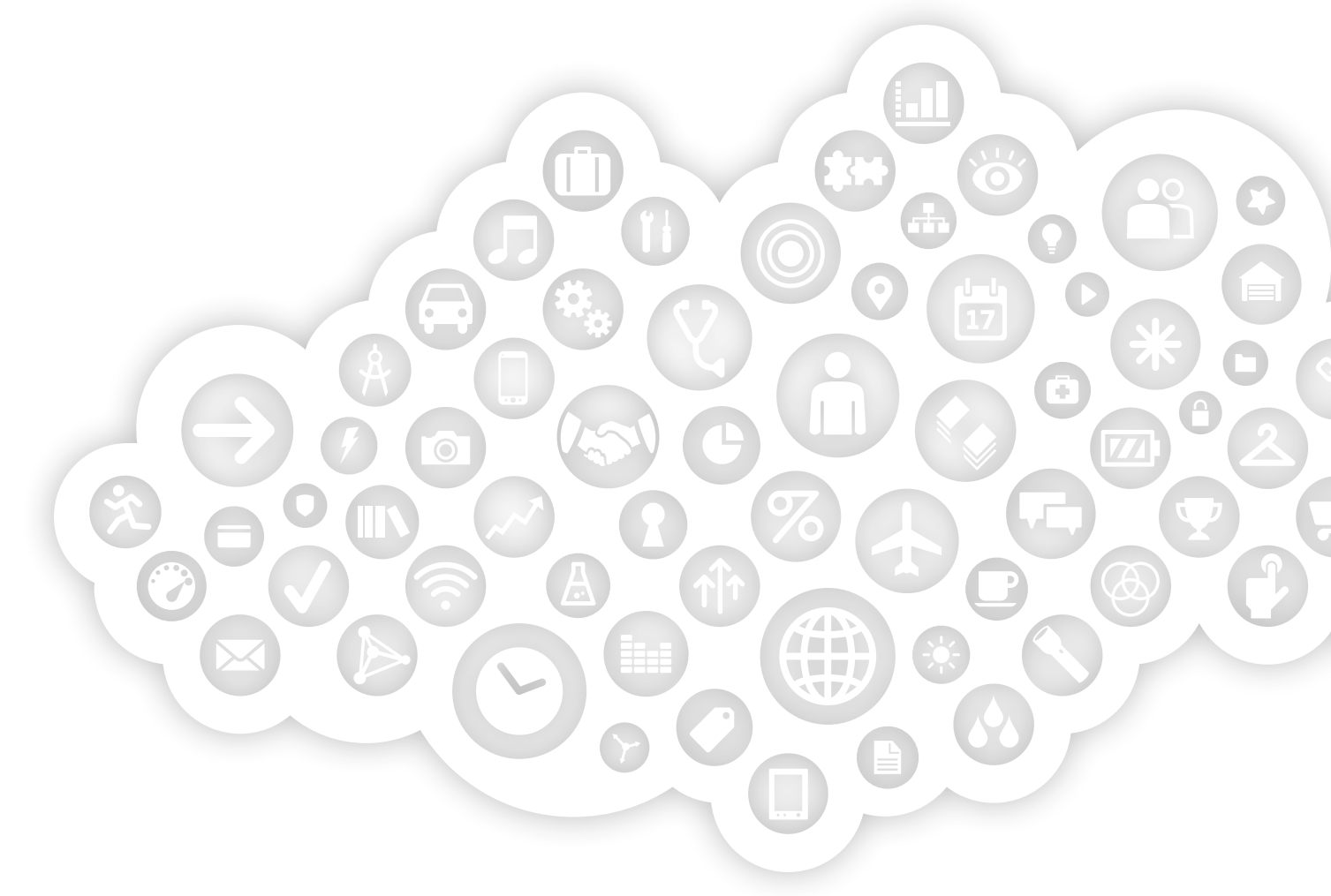

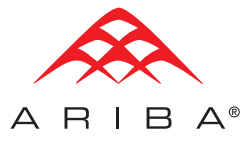

An SAP Company

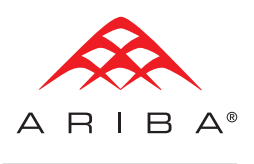

# **TABLE OF CONTENTS**

- 2 Getting Started
- **3** Enhance Your Profile
- 4 Respond to RFI/RFQ Postings
- 4 Select an Appropriate Posting
- **5** Submit Your Response
- 6 View Lead Activity
- **6** Respond to Buyer-Invited Postings
- 7 Manage Your Account
- 8 Invite Customer References

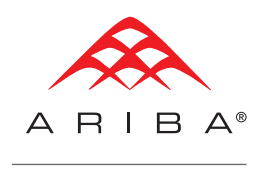

## Connect with potential customers who are ready to buy.

This Quick Start Guide will help you build relationships and find new business opportunities with leading purchasing organizations using the Ariba Discovery<sup>™</sup> service.

# **GETTING STARTED**

Register to gain access to Ariba's community of active buyers. It's quick and simple! Just log on to http://discovery.ariba.com to get started. For maximum exposure and enhanced profile opportunities, sign up for the ADVANTAGE package by clicking on the *SUBSCRIPTIONS* tab.

- Click on the I'M SELLING tab to register your company.
- Enter your Company Name and Email Address, then hit the *REGISTER NOW* button.

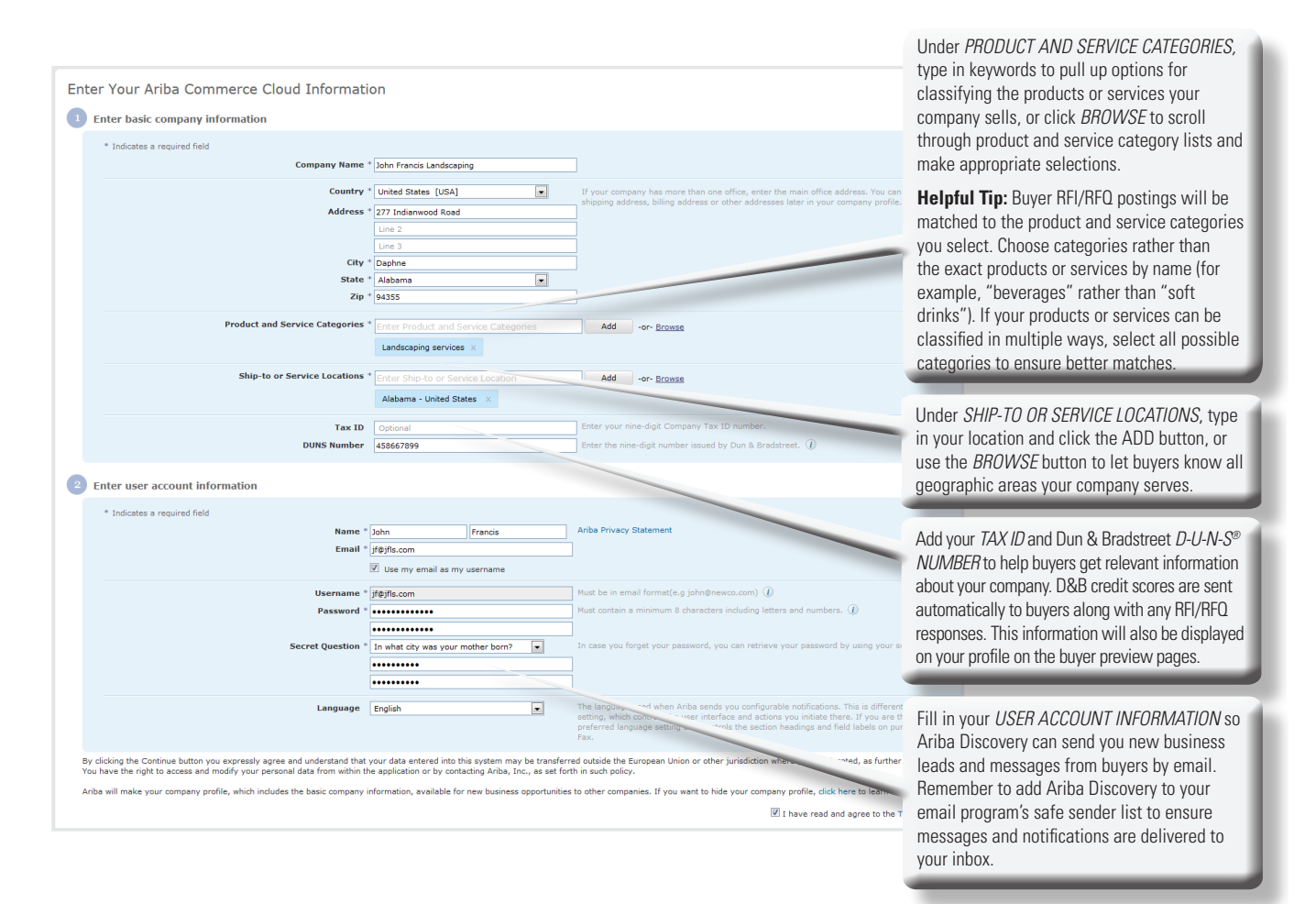

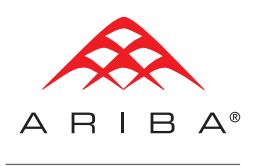

#### **ENHANCE YOUR PROFILE**

Update and enhance your profile to increase your credibility and capture new business opportunities.

After logging in, you can manage or edit your profile, upgrade to an Advantage or Advantage Plus subscription to increase your marketing exposure, or invite references, among other actions. Start by clicking on *PROFILE* and then *EDIT PROFILE* on your screen.

|                                                                         |                                                                                                    | IIRACIS — OKDERS & IN                                                             |                                                                                                    |                           |                                                                                                    | Be sure to clic<br>changes you h                                                                                                    | ek <i>SAVE</i> to post any have made.                                                                                                    |
|-------------------------------------------------------------------------|----------------------------------------------------------------------------------------------------|-----------------------------------------------------------------------------------|----------------------------------------------------------------------------------------------------|---------------------------|----------------------------------------------------------------------------------------------------|----------------------------------------------------------------------------------------------------|----------------------------------------------------------------------------------------------------|
| Select BASIC, BUSINESS,                                                 | Company Profile                                                                                                    |                                                                                   |                                                                                                    |                           |                                                                                                    | Save                                                                                                    | Close                                                                                                    |
| MARKETING, CONTACTS,                                                    | Basic Business Marketing (3                                                                                                    | 3) Contacts Certif                                                                | Additional Documents                                                                                             |                           |                                                                                                    |                                                                                                    |                                                                                                    |
| CERTIFICATIONS, or ADDITIONAL                                           | * Indicates a required field                                                                                                    |                                                                                   |                                                                                                    |                           |                                                                                                    | Public Profile Completeness                                                                                                    | 80%                                                                                                    |
| DOCUMENTS tabs to add                                                   | overview                                                                                                    |                                                                                   |                                                                                                    |                           |                                                                                                    | D-U-N-S Number                                                                                                    |                                                                                                    |
| additional information to be                                            |                                                                                                    | Company Name:                                                                     | John Francis Landscaping                                                                                         |                           |                                                                                                    | Company Description                                                                                                    |                                                                                                    |
| displayed to prospective buyers                                         |                                                                                                    | Other names, if any:                                                              |                                                                                                    |                           |                                                                                                    | Ger Company Logo                                                                                                    |                                                                                                    |
| alopia/ou to prospectite bayele.                                        |                                                                                                    |                                                                                   |                                                                                                    |                           |                                                                                                    | Share Your Public Pru Te                                                                                                    |                                                                                                    |
|                                                                         |                                                                                                    | NetworkId:                                                                        | AN01005488410 ()                                                                                                 |                           |                                                                                                    | Click here to get your Anb. 4dg                                                                                                    |                                                                                                    |
| Under the RUSINESS tab. be sure to                                      | indicato                                                                                                    | Short Description:                                                                | for corporate sites and private homes                                                                            |                           |                                                                                                    | FIND US UN ARIBA                                                                                                    | The PUBLIC PROFILE                                                                                                    |
| onder the <i>DOSINESS</i> tab, be sure to                               |                                                                                                    |                                                                                   | Characters left:3                                                                                                |                           |                                                                                                    | View Public Profile<br>Profile Visibility Settings                                                                                                   | CUMPLETENESS tab will                                                                                                    |
| company size, employees, and your                                       | D-0-IN-3-                                                                                                    | Website:                                                                          | nttp://www.jflandscaping.net                                                                                     |                           |                                                                                                    |                                                                                                    | help you identify which                                                                                                    |
| number and tax ID.                                                      |                                                                                                    | Public Profile:                                                                   | ttp://discovery.ariba.com/profile/AN01005488410   Customize URL                                                  |                           |                                                                                                    |                                                                                                    | information is missing on                                                                                                    |
|                                                                         |                                                                                                    |                                                                                   |                                                                                                    |                           |                                                                                                    |                                                                                                    | your account.                                                                                                    |
|                                                                         |                                                                                                    | Address 1:                                                                        | 77 Indianwood Road                                                                                               |                           |                                                                                                    |                                                                                                    |                                                                                                    |
| Under the MARKETING tab. add lin                                        | nks to your social netwo                                                                                                    | orks. Address 2:                                                                  |                                                                                                    |                           |                                                                                                    |                                                                                                    |                                                                                                    |
| including Facebook Twitter and Li                                       | nkedln: include a detail                                                                                                    | ed Address 3:                                                                     |                                                                                                    |                           |                                                                                                    |                                                                                                    |                                                                                                    |
| company description to give buyers                                      | s a complete view of vo                                                                                                    | City:                                                                             | phne                                                                                                    |                           |                                                                                                    |                                                                                                    |                                                                                                    |
| products, convises, and compatitive                                     | a complete view of yo                                                                                                    | State:                                                                            | ibama 💌                                                                                                    |                           |                                                                                                    |                                                                                                    |                                                                                                    |
| products, services, and competitive                                     |                                                                                                    | Zip:                                                                              | 26                                                                                                    |                           |                                                                                                    |                                                                                                    |                                                                                                    |
| add the Ariba Badge to your public                                      | profile to increase you                                                                                                    | Country:                                                                          | • ted States [USA]                                                                                               |                           |                                                                                                    |                                                                                                    |                                                                                                    |
| exposure for search engine market                                       | ing.                                                                                                    | _                                                                                 |                                                                                                    |                           |                                                                                                    |                                                                                                    |                                                                                                    |
|                                                                         | Additional Addresses                                                                                                    |                                                                                   |                                                                                                    |                           |                                                                                                    |                                                                                                    |                                                                                                    |
| If you ha<br>diverse<br>initiativu<br>this und<br>qualifica<br>buying o | ave credentials as a dis<br>business or have under<br>es or ISO certification, I<br>ler the <i>CERTIFICATIONS</i><br>ations may be requirem<br>organizations. | advantaged (<br>taken green<br>be sure to list<br>S tab, as thes<br>ents for some | No items     s, and Industries     vy buyers will be matched to you based on the product and service co     rowe | tegories you enter below. |                                                                                                    |                                                                                                    | Hanage Account : Feedback : 1400 : Lagood                                                                                                    |
|                                                                         | Enter the locations that your comp                                                                                                    | any ships to or serves. If                                                        | you serve limited locations, enter the locations your company serves below. If you                               | Ѧ апіва                   | DISCOVERY" I'm Buy                                                                                               | ng I'm Selling                                                                                                    | Welcome Ksh Day                                                                                                    |
|                                                                         | example: a services company migl                                                                                                    | ht only serve the US, but                                                         | a goods manufacturer may ship globally.                                                                          | What is Discovery         | Preview Suppliers Featured Cus                                                                                   | tomers Partners My Discover                                                                                                    | y i                                                                                                    |
|                                                                         | Enter Ship-to or Service Locatio                                                                                                    | n Ad                                                                              | d -or- Browse                                                                                                    | Supplier Profile          | ANID: AN010004952323   Last update: 10 N                                                                         | lay 2012                                                                                                    | Save Invite to Posting                                                                                                    |
|                                                                         |                                                                                                    |                                                                                   |                                                                                                    | _ Xi                      | kaa Technology, Inc. 🛗 🎙                                                                                         | Ratings: 🌟 🚖                                                                                                    | **k*                                                                                                    |
|                                                                         | Select the industries your company                                                                                                    | / serves.                                                                         |                                                                                                    | Bos Xixa                  | on, MA, United States<br>a Technology is a leading provider of IT prod                                           | References: 2 (<br>ucts and services Ariba Commerci                                                                                                  | view4)                                                                                                    |
|                                                                         | (1) Service Provider                                                                                                    |                                                                                   |                                                                                                    | and<br>Con                | leasing.<br>porate Web Site   Follow Us 🔣 🕒 🛅                                                                    | 41                                                                                                    | 4 12                                                                                                    |
|                                                                         |                                                                                                    |                                                                                   |                                                                                                    | Co                        | ntact Supplier 💬                                                                                                 | Transacting<br>Relationships                                                                                                    | Events Posting<br>Awarded Responses                                                                                                    |
|                                                                         |                                                                                                    |                                                                                   |                                                                                                    | Description               | Xixaa Technology is a leading provid<br>presence. We provide LAN/WAN, Net<br>of many tier one products. We serve | more activity da<br>or of IT products and services. Headquar<br>work Infrastructure, and PC Support serv<br>the leasing needs of both the federal go | ts i<br>tered outside Boston, MA, with a nationwide IT<br>ices to Global 2000 companies. We are a key supplier<br>rerment and vendors who sell to the government. |
|                                                                         |                                                                                                    |                                                                                   |                                                                                                    |                           | Hardware, software and services. Te                                                                              | chnology and non-technology assets.                                                                                                    |                                                                                                    |
|                                                                         |                                                                                                    |                                                                                   |                                                                                                    | Business Info             | Legal & Fiscal<br>Legal Name: Xixaa INC.                                                                         | Year Founded: 1988                                                                                                    | Certifications  • Green Initiative: Carbon, Energy, Plan,                                                                                                    |
|                                                                         |                                                                                                    |                                                                                   |                                                                                                    |                           | State of Incorporation: Massachusett<br>Type of Org: Corporation<br>Business Type: Manufacturer, System          | s Revenue: \$10M to \$ 50M USD<br>Employees: 100<br>DUNS: 14-862-8626                                                                                | Products & Services, Transportation     ISO9001     Minority-owned Puripers                                                                                       |
|                                                                         |                                                                                                    |                                                                                   |                                                                                                    |                           | Integrator, rechnology Services                                                                                  | STOCK TICKET: XIXA                                                                                                    | To doubt a                                                                                                    |
|                                                                         |                                                                                                    |                                                                                   |                                                                                                    |                           | United States                                                                                                    | Office Machines & Supplies                                                                                                    | Primary Metal & Steel                                                                                                    |
|                                                                         |                                                                                                    |                                                                                   |                                                                                                    |                           |                                                                                                    | Office Supplies     Software                                                                                                    | Consumer Products     Building Materials, Clay & Glass     Service Provider                                                                                       |
|                                                                         |                                                                                                    |                                                                                   |                                                                                                    |                           |                                                                                                    | Computers & Peripherals     view more >                                                                                                    | Media     view more >                                                                                                    |
|                                                                         |                                                                                                    |                                                                                   |                                                                                                    | Your public               | profile is the view o                                                                                            | f your profile that b                                                                                                    | uyers can see. Click VIEW                                                                                                    |
|                                                                         |                                                                                                    |                                                                                   |                                                                                                    | PUBLIC PR                 | OFILE to review what                                                                                             | your updated profi                                                                                                    | le will look like to them.                                                                                                    |
|                                                                         |                                                                                                    |                                                                                   |                                                                                                    |                           |                                                                                                    |                                                                                                    |                                                                                                    |
|                                                                         |                                                                                                    |                                                                                   |                                                                                                    | -                         |                                                                                                    |                                                                                                    |                                                                                                    |

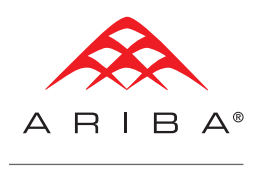

## **RESPOND TO RFI/RFQ POSTINGS**

You can respond to RFI/RFQ postings that have been matched to your company's capabilities. You and the sales contacts listed on your account will be notified by email if your company is matched to a buyer RFI/RFQ posting.

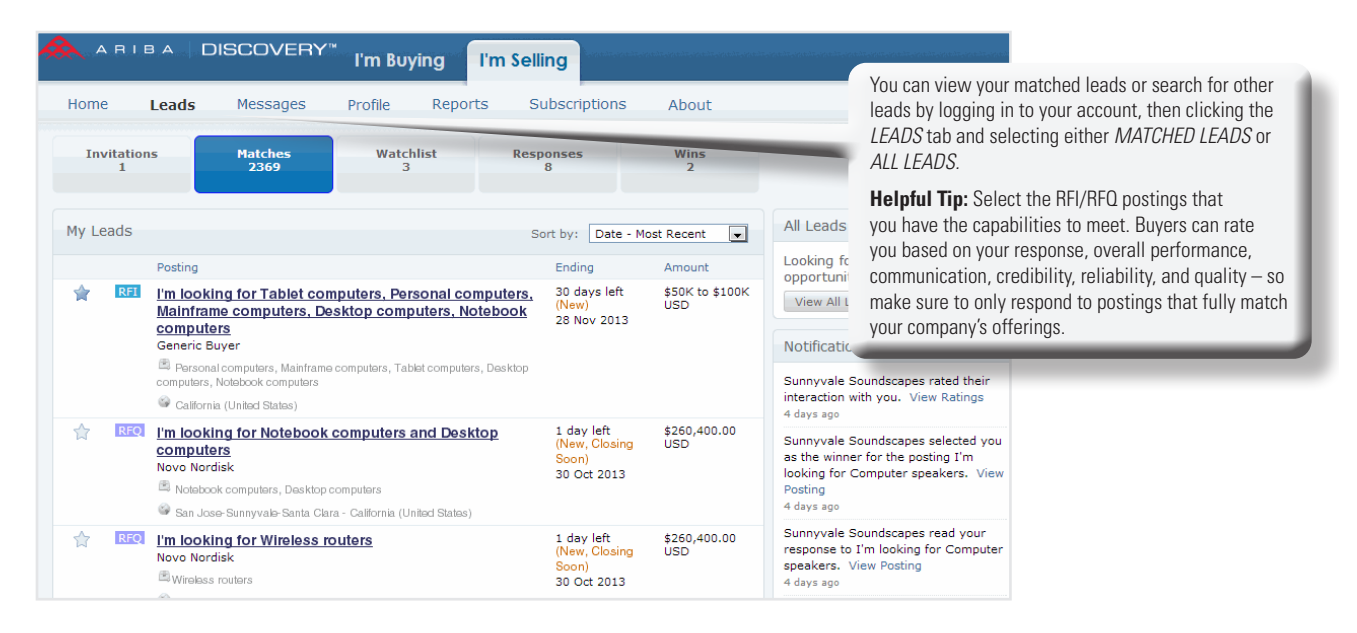

# **SELECT AN APPROPRIATE POSTING**

Once you have decided on an appropriate RFI/RFQ you can then follow the steps to submit your response.

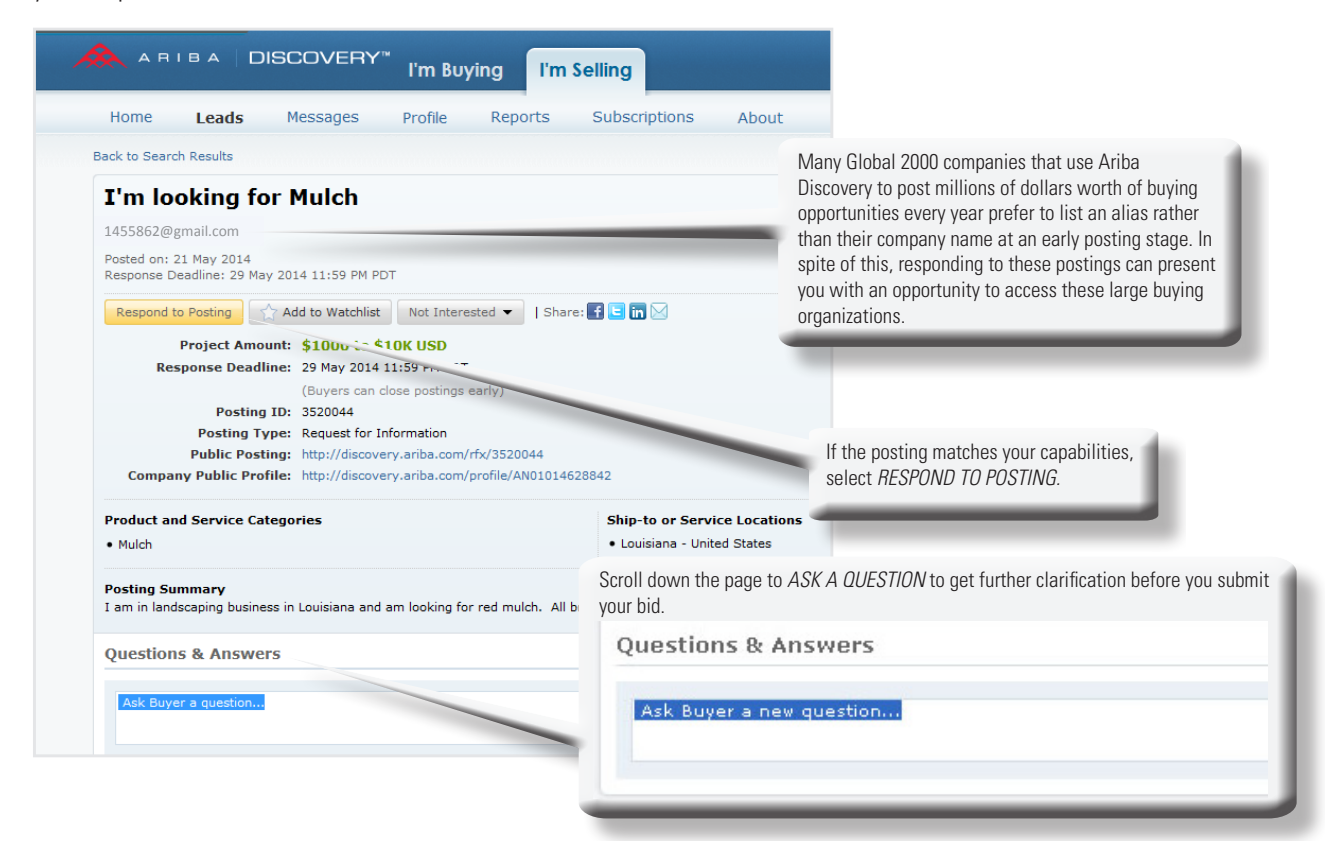

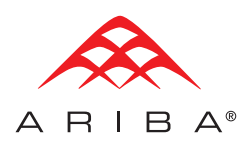

#### SUBMIT YOUR RESPONSE

| A                                                                                                    |                                                                                                    | Help                                                                                                    |
|----------------------------------------------------------------------------------------------------|----------------------------------------------------------------------------------------------------|----------------------------------------------------------------------------------------------------|
|                                                                                                    | Respond to Posting 1 Provide Details 2 Review and Submit                                                                                                    |                                                                                                    |
| The response fee is based or value of the posting.                                                                            | Your response fee is \$9.00 USD. Upgrade to Advantage, and respond for free! Buyer Company: private Profile pany: COB Market Resource (view profile) Name: Gale Daikoku | Request For Information<br>A Request For Information (RFI) is a<br>real buying opportunity posted by a<br>buyer looking to gather information<br>from potential sellers in preparation for<br>seller selection. Recond to this RFI<br>for an opportunity of the pour company information<br>Important if needed.    |
| Include the buyer's requester<br>information in your response<br>detailed as possible to help<br>better evaluate your proposa | Phone: County Area Number Estantion USA 1                                                                                                    | Explain why you are qualified for this<br>opportunity. This is your chance to<br>distinguish yourself from the<br>competition and showcase your<br>qualifications. The buyer uses your<br>response to determine if you should be<br>shortlisted or awarded business.<br>View Samples><br>Download QuickStart Guide> |
| _                                                                                                    |                                                                                                    | Be sure to attach relevant documentation for the buyer's review.                                                                                                    |
|                                                                                                    | Attachments:                                                                                                    | Click <i>REVIEW AND SUBMIT</i> to review<br>your response. Click <i>PREVIOUS</i> to<br>make changes. Select <i>SUBMIT</i> when<br>you are done.                                                                                                    |

You will be prompted to include a valid credit card and corresponding payment information to complete your response. The fee to respond is based on your package level. Response fees for Standard sellers are based on the posting deal size: Free up to \$1,000 USD; \$19 up to \$50,000 USD; \$49 up to \$100,000 USD; \$119 up to \$1,000,000 USD; and \$149 over \$1,000,000 USD. Upgrading to the Advantage or Advantage Plus package offers free responses and other marketing opportunities that can pay off quickly in added new business.

|                                  |                                              | RY™                                                                                               |                                         | Help                                                                                                    |
|----------------------------------|----------------------------------------------|---------------------------------------------------------------------------------------------------|-----------------------------------------|----------------------------------------------------------------------------------------------------|
|                                  | Respond to Posting 1 Provid                  | e Details 2 Review and Submit                                                                     |                                         |                                                                                                    |
|                                  | Review your response and click Submit. To ma | ake changes, click Previous. After you respond to a                                               | posting, you can view its status on the | Matched Leads page.                                                                                                 |
|                                  | A \$9.00 USD response fee will be charged t  | o the following credit card.                                                                      | Add Promo Code                          | What Happens Next?                                                                                                  |
|                                  | Credit Card                                  |                                                                                                   |                                         | The buyer will contact you before the<br>posting response deadline if they<br>have any questions. After the posting |
|                                  | * Cardholder Name:                           | *Address 1:                                                                                       |                                         | closes, the buyer will contact you if<br>you have been shortlisted or awarded                                       |
|                                  | * Card Type:                                 | Address 2:                                                                                        |                                         | pusiness. Buyers receive many<br>responses, and it is often difficult for                                           |
|                                  | * Card Number:                               | Address 3:                                                                                        |                                         | them to provide individual responses                                                                                |
|                                  | *Expiration: /                               | * City:                                                                                           |                                         | Ariba Discovery notifies sellers that                                                                               |
|                                  | Make this my default credit card.            | * State: Alabama                                                                                  |                                         | were not shortlisted or awarded two<br>weeks after the posting deadline                                             |
| 1                                |                                              | * Zip:                                                                                            |                                         | ends.                                                                                                    |
|                                  |                                              | This selection will refresh the                                                                   | page content.                           |                                                                                                    |
| Add your credit c                | card information for                         |                                                                                                   |                                         | U Alert!                                                                                                    |
| easy processing                  | on future responses.                         |                                                                                                   |                                         | Product and Service Categories                                                                                      |
| It will be automa                | atically saved as part                       |                                                                                                   |                                         | The goods and services your<br>company provides do not match the                                                    |
| of your profile.                 | · ·                                          |                                                                                                   |                                         | commodities listed for this posting.<br>Commodity selection is one of the                                           |
| <i>, , , , , , , , , ,</i>       |                                              |                                                                                                   |                                         | key methods used to match you to<br>new opportunities. If your company                                              |
|                                  | Supplier Profile                             |                                                                                                   |                                         | offers commodities not listed in<br>your company profile, update your                                               |
|                                  | Company: John Francis Landsca                | ping (view profile)                                                                               |                                         | commodities now and ensure that<br>your company is matched to all the                                               |
|                                  | Email: MarionM2@gmail.com                    |                                                                                                   |                                         | capabilities.                                                                                                    |
| Click the SURMIT button to sen   | ne: 🕲 +1 (256) 433-5667                      |                                                                                                   |                                         | Update your Product and<br>Service Categories »                                                                     |
| response Ruyers who are inter    | iu youi                                      |                                                                                                   |                                         | References                                                                                                    |
| in propositing will contact your | directly se: We have four different b        | rands of cedar, redwood, and pine mulch in various<br>Ve will ship to your location in Louisiana. | s shapes and sizes available at         | Buyers prefer suppliers with three<br>or more references. References                                                |
| in proceeding will contact you t | unecuy.                                      |                                                                                                   | Cancel Submit                           | help enhance your creditability by<br>highlighting customer testimonials                                            |
|                                  |                                              |                                                                                                   |                                         | in your profile summary.                                                                                            |

Copyright © 2014 Ariba, Inc. All rights reserved.

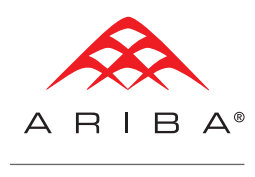

#### **VIEW LEAD ACTIVITY**

Lead detail and summary information allows you to track your sales opportunities easily in one place. Under the *I'M SELLING* tab, click *PROFILE* to see a summary of the leads that have been matched to your business. (You can also view your leads by clicking the *LEADS* tab and then selecting *MATCHED LEADS* in the dropdown.) Under *PROFILE ACTIVITY*, you can see how many people have viewed your profile.

## **RESPOND TO BUYER-INVITED POSTINGS**

The Ariba Spot Quote solution enables buying organizations to send you Buyer-Invited Postings, where you're invited to bid on a Spot Quote opportunity because you are already a seller in the buyer's ERP system and/or they have specifically selected you to participate. These postings are for tactical purchases or "spot buys"—one-time, unplanned, or immediate purchases where business is awarded quickly, usually in the form of a purchase order sent directly to the winning seller.

|                                                                                                    | m Buying l'm Selling                                                                                                    | EA99013393139, Standard                                                                                                    |
|----------------------------------------------------------------------------------------------------|----------------------------------------------------------------------------------------------------|----------------------------------------------------------------------------------------------------|
| Home Leads Messages P                                                                                                    | ofile Reports Subscriptions About                                                                                                    |                                                                                                    |
| Back Request for Transport Fue Nashville Manufacturing Posted on: 25 Feb 2014                                                                                                    | l - Feb 25th - 610000002014_02_25_02                                                                                                    | 2_02 Open Buyer-Invited Postings typically have a close date of three days or less from when they are sent, and buyers are willing to award business quickly if yo |
| Response Deadline: 28 Feb 2014 7:50 AM PST Start Quote Add to Watchlist Not Inte                                                                                                    | ested 💌                                                                                                    | Leave feedback meet the criteria, so be sure to respond promptly your chance to win the bid.                                                                       |
| Project Amount: \$614.00 USD<br>Response Deadline: 28 Feb 2014 7:50 (Buyers can close<br>Posting ID: 3298924(Doc3188<br>Posting Type: Request for Quota<br>Company Public Profile: https://service-ea. | at PST<br>lootings early)<br>9042)<br>on (ERP)<br>on (ERP)<br>on (ERP)<br>on (ERP)<br>on (ERP)                                                                                                    | Buyer-Invited Postings are sent                                                                                                    |
| Product and Service Categories<br>Dissel fuel<br>Gasoline or petrol                                                                                                    | Ship-to or Service Locations<br>Topeka - Kansas<br>Yan Metropolitana de Santiago - Chile                                                                                                    | ERP system.                                                                                                    |
| Details                                                                                                    |                                                                                                    |                                                                                                    |
| Line Items for Quote                                                                                                    |                                                                                                    | <b>x</b>                                                                                                    |
| No. Name<br>10001 93 Octane Fuel, per gallons<br>93 Octane Fuel, per gallons                                                                                                    | Gasoline or p<br>for lower amounts, they represen                                                                                                    | e typically<br>ent a valuable                                                                                                    |
|                                                                                                    | chance to get a foot in the door v<br>buying organizations, which could<br>future opportunities. You can resp<br>first five Buyer-Invited Postings fr<br>the response fee is 9 USD for dea<br>1,000 USD. | with large<br>ild lead to<br>spond to the<br>free; after that,<br>eal sizes over                                                                                   |

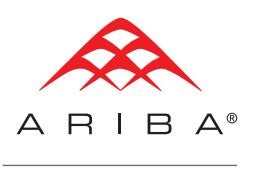

# **MANAGE YOUR ACCOUNT**

Use the administration navigator tab in the upper right-hand corner of your screen to quickly update key information regarding your account.

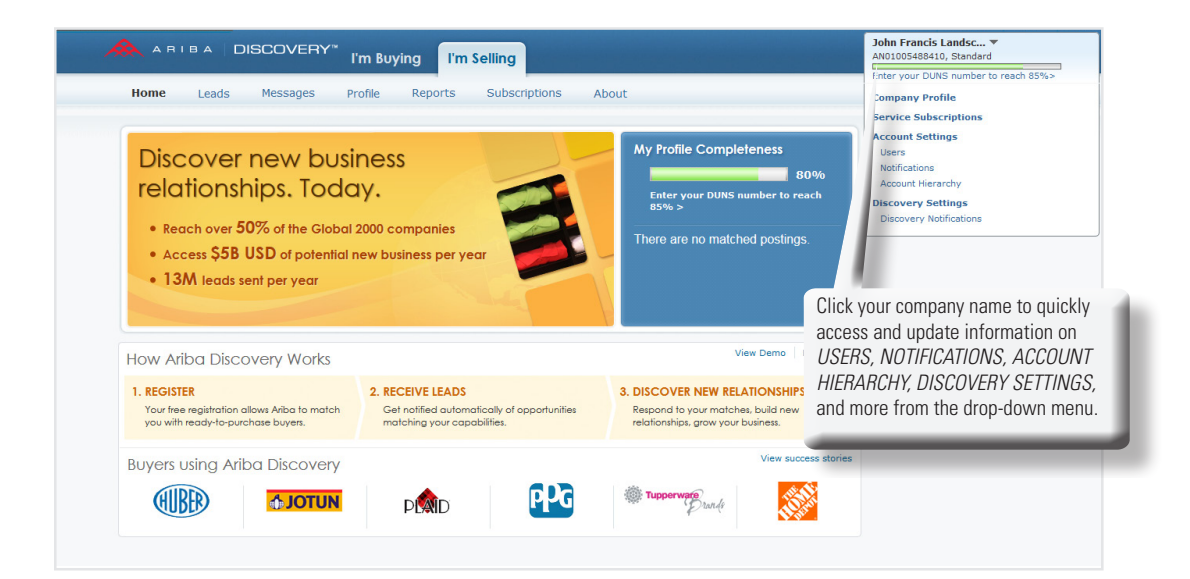

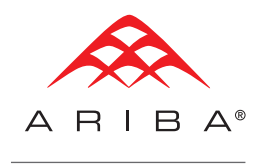

|                                                                                                    | O MY: LEADS PROPOSALS CONTRACTS ORDERS & INVOICES |                                                                   |                  |                                 | Ceylan Thomson   Help 🛪   Logout |                     |                                                                    |
|----------------------------------------------------------------------------------------------------|---------------------------------------------------|-------------------------------------------------------------------|------------------|---------------------------------|----------------------------------|---------------------|--------------------------------------------------------------------|
| ARIBA   DISCO                                                                                                    | VERY                                              |                                                                   |                  |                                 |                                  |                     |                                                                    |
|                                                                                                    |                                                   |                                                                   |                  |                                 |                                  |                     |                                                                    |
| .ccount Settings                                                                                                   |                                                   |                                                                   |                  |                                 |                                  | Save Close          |                                                                    |
| Users Notifications Account                                                                                        | nt Hierarchy                                      |                                                                   |                  |                                 |                                  |                     |                                                                    |
| Manage Users                                                                                                    |                                                   |                                                                   |                  |                                 |                                  |                     |                                                                    |
| Manage users for your Ariba acco                                                                                   | ount. If you enter an email alias, s              | specify the alias owner                                           | s name and pho   | ine number.                     |                                  |                     |                                                                    |
| Users                                                                                                    |                                                   |                                                                   |                  |                                 |                                  |                     | Manage all the access privileges around your                       |
| 🔲 Username 🕇                                                                                                    | Email Address                                     | First Name                                                        | Last Name        | Ariba Discovery Contact         | Role Assigned                    | Visible To Customer |                                                                    |
| ceylan.oney@gmail.com                                                                                              | ceylan.oney@gmail.com                             | Ruhsan                                                            | Thomson          | Yes                             |                                  | No                  | Ariba Discovery account.                                           |
| rthomson@ariba.com                                                                                                 | cthomson@ariba.com                                | Ruhsan Ceylan                                                     | Thomson          | Yes                             |                                  | - 110               |                                                                    |
|                                                                                                    |                                                   |                                                                   |                  |                                 |                                  |                     |                                                                    |
| Manage User Roles<br>Create and manage roles for you                                                               | ir account. You can view or edit th               | he details of a role. The                                         | Administrator n  | ole can be viewed, but cannot b | e modified or assign             | ed to another user. | -                                                                  |
| Manage User Roles<br>Create and manage roles for you<br>Role                                                       | ir account. You can view or edit th               | he details of a role. The                                         | Administrator n  | ole can be viewed, but cannot b | e modified or assign             | ed to another user. | Select SAVE to record your chapges                                 |
| Manage User Roles<br>Create and manage roles for you<br>Role<br>Name                                               | ir account. You can view or edit th               | he details of a role. The<br>Actions                              | Administrator n  | ole can be viewed, but cannot l | e modified or assign             | ed to another user. | Select <i>SAVE</i> to record your changes                          |
| Manage User Roles<br>Create and manage roles for you<br>Role<br>Name<br>Administrator                              | ir account. You can view or edit th               | he details of a role. The<br>Actions<br>Details                   | Administrator n  | ole can be viewed, but cannot l | e modified or assign             | ed to another user. | Select <i>SAVE</i> to record your changes and update your account. |
| Manage User Roles<br>Create and manage roles for you<br>Role<br>Name<br>Administrator<br>rthomson                  | ir account. You can view or edit th               | he details of a role. The<br>Actions<br>Details<br>Details Edit D | Administrator n  | ole can be viewed, but cannot l | e modified or assign             | ed to another user. | Select <i>SAVE</i> to record your changes and update your account. |
| Manage User Roles<br>Create and manage roles for you<br>Role<br>Name<br>Administrator<br>rthomson<br>Create Role   | ir account. You can view or edit th               | he details of a role. The<br>Actions<br>Details<br>Details Edit D | Administrator n  | ole can be viewed, but cannot b | ve modified or assign            | ed to another user. | Select <i>SAVE</i> to record your changes and update your account. |
| Manage User Roles<br>Create and manage roles for you<br>Role<br>Name<br>Administrator<br>rthomson<br>Create Role   | ir account. You can view or edit th               | he details of a role. The<br>Actions<br>Details<br>Details Edit D | Administrator re | ale can be viewed, but cannot b | ve modified or assign            | ed to another user. | Select <i>SAVE</i> to record your changes and update your account. |
| Manage User Roles<br>Create and manage roles for you<br>Role<br>Name<br>Administrator<br>rthomson<br>C Create Role | ir account. You can view or edit th               | he details of a role. The<br>Actions<br>Details<br>Details Edit D | Administrator n  | ole can be viewed, but cannot b | be modified or assign            | ed to another user. | Select <i>SAVE</i> to record your changes and update your account. |
| Manage User Roles<br>Create and manage roles for you<br>Role<br>Name<br>Administrator<br>rthomson<br>L Create Role | ir account. You can view or edit th               | Actions<br>Actions<br>Details<br>Details Edit D                   | Administrator n  | ole can be viewed, but cannot b | e modified or assign             | ed to another user. | Select <i>SAVE</i> to record your changes and update your account. |
| Manage User Roles<br>Create and manage roles for you<br>Role<br>Name<br>Administrator<br>rthomson<br>Create Role   | ir account. You can view or edit th               | he details of a role. The<br>Actions<br>Details<br>Details Edit D | Administrator m  | ole can be viewed, but cannot l | ve modified or assign            | ed to another user. | Select <i>SAVE</i> to record your changes and update your account. |

# **INVITE CUSTOMER REFERENCES**

References help strengthen the credibility of your posting responses; be sure to invite buyers who have worked with you to leave feedback on Ariba Discovery.

|                                                                                          | Click on the to invite you                                                                                                    | <i>PRUFILE</i> tab, then on <i>REFERENCES</i><br>ir customers to endorse you. |
|------------------------------------------------------------------------------------------|----------------------------------------------------------------------------------------------------|-------------------------------------------------------------------------------|
| Home Leads Messages <b>Profile</b> Reports Subscriptions About                           | _                                                                                                    |                                                                               |
| (ererences                                                                               | About References                                                                                                    |                                                                               |
| Date + Buyer Name Company Name Email Address Status                                      | Obtaining references is the best way<br>to attract potential buyers.                                                                              |                                                                               |
| Invite a Reference                                                                       | After a buyer accepts your invitation<br>to become a reference, their<br>comments appear in your company<br>profile and are visible to all users. |                                                                               |
|                                                                                          |                                                                                                    |                                                                               |
| Select <i>INVITE A REFERENCE</i> to<br>emails of your references with a<br>email letter. | ist the<br>customizable                                                                                                    |                                                                               |

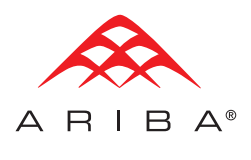

|                                                                                                    |                                                                                                   | ARIBA DISCOVERY <sup>™</sup> I'm Bu                                                                                                    | ying I'm Selling                                                                                         |                                                                                          | John Francis Landsc AN01005488410, Standard |
|----------------------------------------------------------------------------------------------------|---------------------------------------------------------------------------------------------------|----------------------------------------------------------------------------------------------------|----------------------------------------------------------------------------------------------------|------------------------------------------------------------------------------------------|---------------------------------------------|
|                                                                                                    | Hor                                                                                               | me Leads Messages Profile                                                                                                    | Reports Subscriptions Abo                                                                                | ut                                                                                       |                                             |
|                                                                                                    | Invite Refere                                                                                     | ences                                                                                                    |                                                                                                    |                                                                                          | All fields are required                     |
|                                                                                                    | Inviting Reference<br>You can request reference<br>After a buyer accepts<br>We value your privacy | S<br>ances from buying organizations with which you've cor<br>your invitation to become a reference, their comment<br>, Ariba Discovery will not share your customer inform                                                   | ducted business.<br>2 appear in your supplier profile.<br>ation with third parties.                      |                                                                                          |                                             |
|                                                                                                    | 1. Enter buyer co                                                                                 | ntact information                                                                                                    |                                                                                                    |                                                                                          |                                             |
|                                                                                                    | First Name                                                                                        | Last Name                                                                                                    | Company Name                                                                                             | Email Address                                                                            |                                             |
|                                                                                                    | Fred                                                                                              | Smith                                                                                                    | Smithfield Exteriors                                                                                     | fsmith@smithfield.com                                                                    |                                             |
|                                                                                                    |                                                                                                   |                                                                                                    |                                                                                                    |                                                                                          | Add Another                                 |
|                                                                                                    |                                                                                                   | I am sending you this note to ask if you would prov<br>be viewed by prospective companies using Agiga Di<br>Thanks in advance for your support.<br>Sincerely,<br>John Francis, President<br>John Francis Landscaping Services | de me with an online reference highlighting what y<br>covery to find companies like ours. If you have an | ou have liked about our business relations<br>y questions about this, please let me know | tip. This reference will<br>                |
|                                                                                                    |                                                                                                   |                                                                                                    |                                                                                                    |                                                                                          | Characters left:568                         |
|                                                                                                    |                                                                                                   |                                                                                                    |                                                                                                    |                                                                                          | Cancel Send                                 |
| Customize the <i>PERSONAL MESSAGE</i><br>and hit the <i>SEND</i> button to have this<br>email sent to the customers you have<br>listed. All huver references received | learn more about A                                                                                | whe Discovery, <u>click here</u> .<br>© 1996-2013 Ariba, Inc. A                                                                                                    | Il rights reserved. Data Policy   Security Disclos                                                       | ure Terms of Use                                                                         |                                             |
| will appear in your seller profile.                                                                                                    |                                                                                                   |                                                                                                    |                                                                                                    |                                                                                          |                                             |

## About Ariba, an SAP Company

Ariba is the world's business commerce network. Ariba combines industry-leading cloud-based applications with the world's largest web-based trading community to help companies discover and collaborate with a global network of partners. Using the Ariba® Network, businesses of all sizes can connect to their trading partners anywhere, at any time from any application or device to buy, sell and manage their cash more efficiently and effectively than ever before. Companies around the world use the Ariba Network to simplify inter-enterprise commerce and enhance the results that they deliver. Join them at: www.ariba.com

Copyright © 2014 Ariba, Inc. All rights reserved. Ariba and the Ariba logo are registered trademarks of Ariba, Inc. Ariba Discovery is a trademark of Ariba, Inc. All other brand or product names may be trademarks or registered trademarks or service marks of their respective companies or organizations in the United States and/or other countries. Ariba is an SAP company.